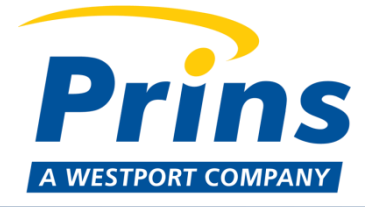

# INSTRUKCJA MONTAŻU VALVE CARE

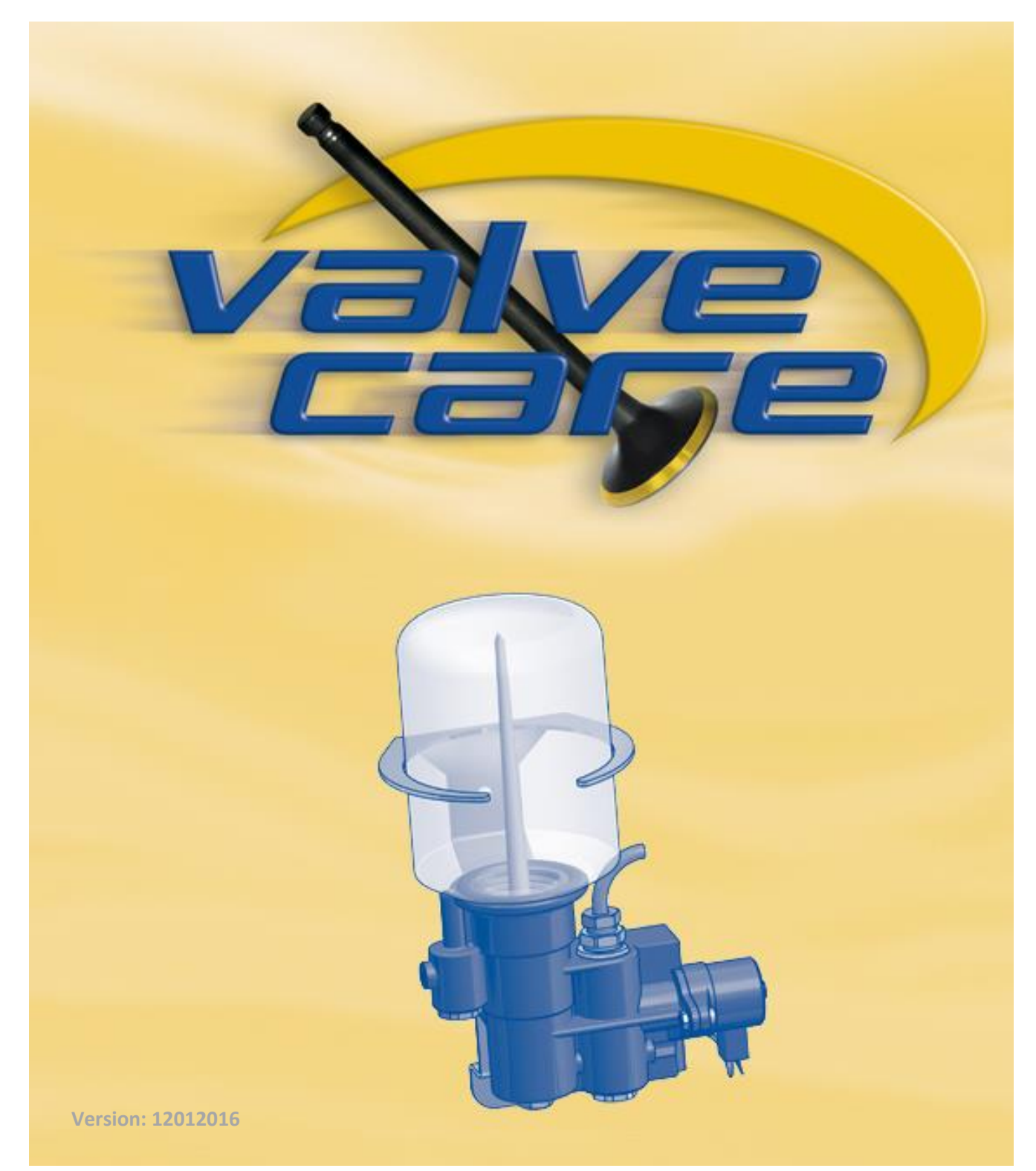

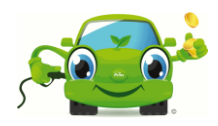

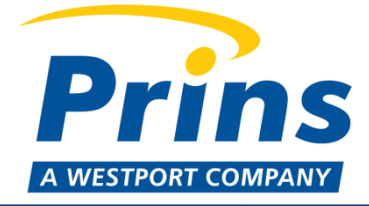

Instrukcja przygotowana przez Prins Autogassystemen B.V. Więcej informacji w:

Prins Autogassystemen B.V. Jan Hilgersweg 22 5657 ES Eindhoven, the Netherlands Tel: (+31) 040-2547700 Fax: (+31) 040-2549749 www.prinsautogas.com Sales@prinsautogas.com

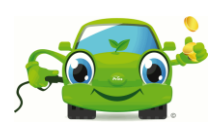

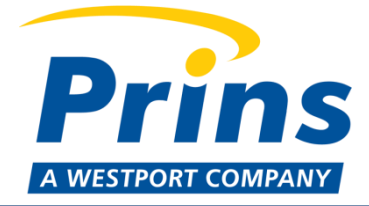

#### Spis treści:

| 1  | Wprowadzenie                        | 4  |
|----|-------------------------------------|----|
| 2  | Ogólne działanie                    | 4  |
| 3  | Requirements                        | 5  |
| 4  | Zawartość zestawu ValveCare         | 6  |
| 5  | Instrukcje bezpieczeństwa           | 6  |
| 6  | Montaż pompy dozującej w pojeździe  | 7  |
| 7  | Montaż dozownika                    | 9  |
| 8  | Instalacja oprogramowania ValveCare | 10 |
| 9  | Rozpoczęcie działania ValveCare     | 10 |
| 10 | Zmiana parametrów programu VSI-I    | 11 |
| 11 | Zmiana parametrów programu VSI-2.0  | 11 |
| 12 | Narzędzie do konfiguracji ValveCare | 12 |
| 13 | System odpowietrzania               | 14 |
| 15 | Montaż nowej butelki ValveCare      | 16 |
| 16 | Konserwacja                         | 16 |
| 17 | Reset licznika ValveCare            | 17 |
| 18 | Rozwiązywanie problemów             | 18 |
| 19 | Kody błędów systemu VSI-I           | 20 |
| 20 | Trouble codes VSI 2.0 system        | 21 |
| 21 | Wiring diagram                      | 22 |

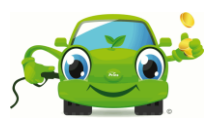

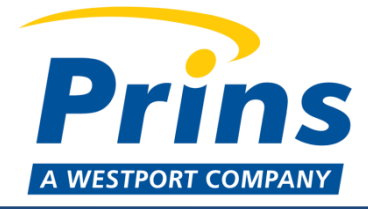

### 1 Wprowadzenie

System dozujący ValveCare składa się z dodatkowej pompy dozującej i dozownika, stworzonej wyłącznie do systemów Prins VSI. Jest on odpowiedni do wszystkich port injection silników z paliwami alternatywnymi takimi jak LPG i CNG. ValveCare jest używany do precyzyjnego dozowania dodatku, który zapobiega nadmiernemu zużyciu zaworów i gniazd zaworowych. Dodatki te standardowo dodawane są do benzyny, lecz nie do LPG/CNG.

# 2 Ogólne działanie

System dozujący ValveCare składa się z dodatkowej pompy dozującej i dozownika. W momencie przełączenia się samochodu na tryb gazu, pompa dozująca włączy się i płyn ValveCare zostanie wtłoczony do dozownika. Dozownik ValveCare zapewnia w 100% równe rozprowadzenie płynu Valve Care (do max. 10 cylindrów).

Dozownik ValveCare komunikuje się bezpośrednio z systemem Prins VSI i w razie usterki poinformuje użytkownika sygnałem ostrzegawczym na przełączniku VSI. W przypadku błędów krytycznych, jazda na gazie nie będzie dłużej możliwa.

ValveCare jest unikalny, ponieważ doza płynu kalkulowana jest na podstawie pojemności silnika, i dostarczanie płynu jest w 100% równe na każdy cylinder. W wyniku tego, silnik jest zawsze chroniony odpowiednia ilością dodatku, nawet w silnikach turbodoładowanych.

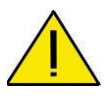

Używaj tylko oryginalnych dodatków ValveCare do pompy dozującej ValveCare. Jeśli inny dodatek zostanie użyty, Prins nie gwarantuje prawidłowego działania, a świadczenie gwarancyjne wygasa.

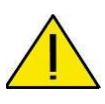

Przed montażem systemu dozującego ValveCare, należy przestrzegać zasad bezpieczeństwa.

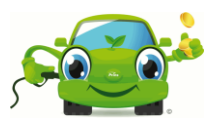

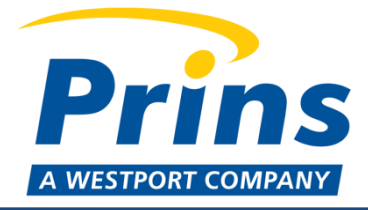

### **3 Requirements**

- Przewód połączeniowy ValveCare
- Oprogramowanie ValveCare
- Narzędzie skanujące pojazdu lub narzędzie skanujące OBD
- Oprogramowanie diagnostyczne Prins VSI
- Narzędzie diagnostyczne Prins
- > Wiertarka
- Odkurzacz
- Sprężarka
- Pistolet pneumatyczny
- Lutownica
- Szczypce do ściągania izolacji
- Taśma izolacyjna
- Środek do zabezpieczania śrub
- Koszulki termokurczliwe
- Pdstawowe narzędzia warsztatowe

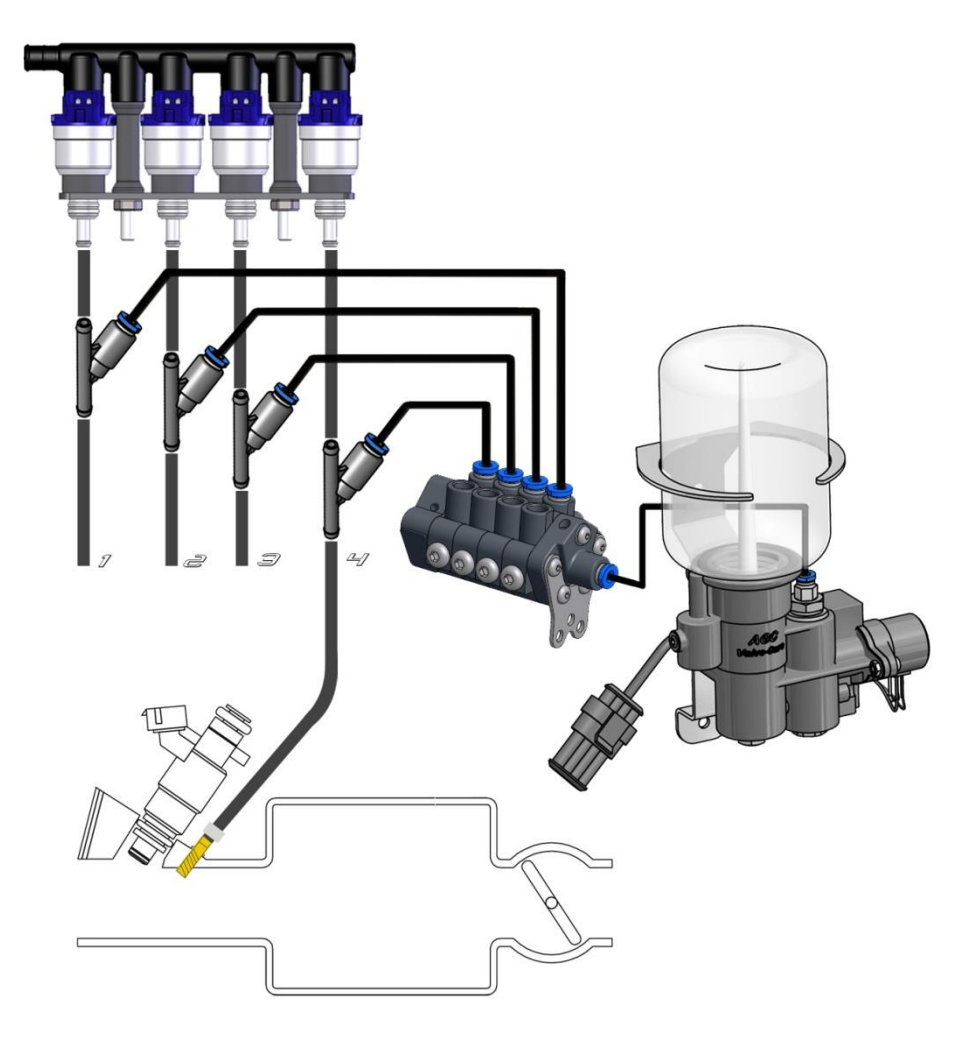

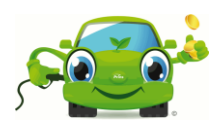

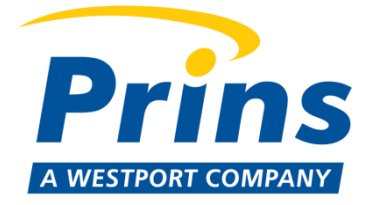

### 4 Zawartość zestawu ValveCare

Sprawdź czy poniższe części zawarte są w zestawie:

- Pompa dozująca
- Dozownik
- Trójnik 'Y'
- Wąż nylonowy 4mm

#### **Further requirements:**

- Butelka płynu ValveCare
- Przewód połączeniowy ValveCare

#### 5 Instrukcje bezpieczeństwa

- Unikaj bezpośredniego kontaktu dodatku ze skórą, oczami, ustami. Zawsze zakładaj odzież ochronną oraz okulary podczas pracy przy systemie dozującym ValveCare.
- Jeśli dodatek dostanie się do oczu, może spowodować podrażnienie. Przemywaj oczy wodą prze z 10-15 minut, i skontaktuj się z lekarzem.
- Jeśli dodatek wejdzie w kontakt ze skórą, może spowodować podrażnienie. Umyj skórę dokładnie mydłem i obficie spłucz wodą. Skontaktuj się z lekarzem jeśli podrażnienie nie ustanie.
- Jeśli dodatek zostanie połknięty, nie wywołuj wymiotów. Przepłucz usta wodą i wypij od 2 do 4 szklanek wody. Natychmiast skontaktuj się z lekarzem.
- Przestrzegaj krajowych przepisów podczas montażu urządzenia.
- Wyłącznie kompetentne i wykwalifikowane osoby mogą montować, serwisować I naprawiać pompę dozującą i jej wyposażenie.
- Podczas podłączania lub rozłączania przewodów elektrycznych, zawsze wyłączaj zasilanie poprzez odłączenie akumulatora.
- Montaż urządzenia ValveCare z nieoryginalnymi częściami, które nie zostały sprawdzone i rekomendowane przez Prins, jest niedozwolone i może powodować straty materialne, za które Prins nie jest odpowiedzialny.

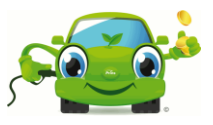

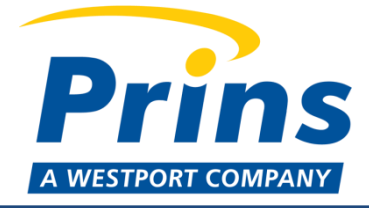

# 6 Montaż pompy dozującej w pojeździe

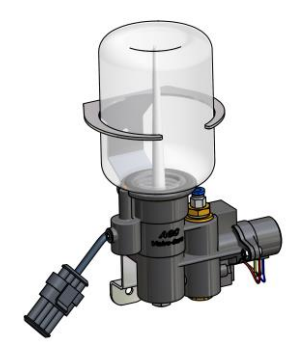

- Pozostaw osłonę montowaną podczas instalacji pompy dozującej (zabezpieczenie przed wyciekiem płynu i wnikaniem brudu w pompę).
- Zainstaluj dozownik w pozycji pionowej wewnątrz komory silnika, w miejscu, gdzie temperatura nie przekroczy maksymalnie 80 ° C.
- Poprowadź wiązkę przewodów ValveCare do VSI-ECU (duże złącze). Upewnij się, że złącze diagnostyczne jest nadal dostępne.
- Podłącz wąż nylonowy 4 mm do pompy ValveCare i poprowadź go do urządzenia dozującego, ale nie podłączaj go w tym czasie!
- > Podłącz instalację elektryczną według poniższej tabeli.

| Przewód                   | Połączenia przewodów VSI-I                                                                                                    | Połączenie przewodów VSI-2.0                                                                                                    |
|---------------------------|----------------------------------------------------------------------------------------------------|----------------------------------------------------------------------------------------------------|
| ValveCare                 |                                                                                                    |                                                                                                    |
| Zielony                   | Kolor przewodu: <b>zielony</b><br>Lokalizacja przewodu: <b>VSI ecu pos. 44</b><br>Kod przewodu: <b>AD1/TPS</b>                         | Kolor przewodu: <b>zielony*/niebieski/pomarańczowy/pomarańczowo-biały</b><br>Lokalizacja przewodu: <b>VSI-2.0 ecu pos. 17*/18/20/19</b><br>Kod przewodu: <b>AD2*/AD1/ AD3/AD4</b> |
| Biały/żółty               | Kolor przewodu: <b>biały/żółty</b><br>Lokalizacja przewodu: <b>VSI ecu pos. 39</b><br>Kod przewodu: <b>w stronę ECU, wtryskiwacz 1</b> | Kolor przewodu: <b>biały/żółty</b><br>Lokalizacja przewodu: <b>VSI-2.0 ecu pos. 121</b><br>Kod przewodu: <b>w stronę ECU, wtryskiwacz 1</b>                                       |
| Brązowy                   | Kolor przewodu: <b>brązowy</b><br>Lokalizacja przewodu: <b>VSI ecu pos. 50</b><br>Kod przewodu: <b>Główna masa</b>                     | Kolor przewodu: <b>brązowy</b><br>Lokalizacja przewodu: <b>VSI-2.0 ecu pos. 1</b><br>Kod przewodu: <b>uziemienie akumulatora</b>                                                  |
| Zielony/żółty             | Kolor przewodu: <b>zielony/żółty</b><br>Lokalizacja przewodu: <b>VSI ecu pos. 53</b><br>Kod przewodu: <b>zawór zasilania reduktora</b> | Kolor przewodu: <b>zielony/żółty</b><br>Lokalizacja przewodu: <b>VSI-2.0 ecu pos. 24</b><br>Kod przewodu: <b>12V odcięcie reduktora</b>                                           |
| Czerwony (2<br>Amp fused) | Kolor przewodu: <b>szary/biały</b><br>Lokalizacja przewodu: <b>VSI ecu pos. 13</b><br>Kod przewodu: <b>zapłon +</b>                    | Kolor przewodu: <b>czerwono-szary</b><br>Lokalizacja przewodu: <b>VSI-2.0 ecu pos. 112</b><br>Kod przewodu: <b>+ wtryskiwacze benzyny</b>                                         |

\* zalecana pozycja

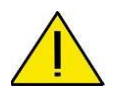

#### UWAGA:

Zawsze odłącz akumulator (strona ujemna), przed wykonywaniem połączeń elektrycznych.

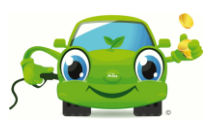

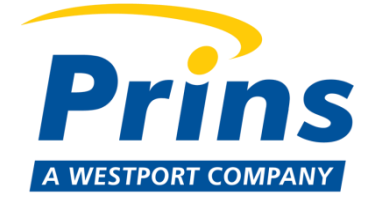

Za pomocą koszulek termokurczliwych zaizoluj lutowane złącza.

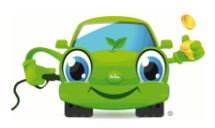

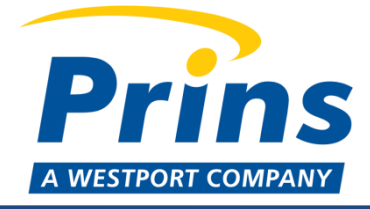

# 7 Montaż dozownika

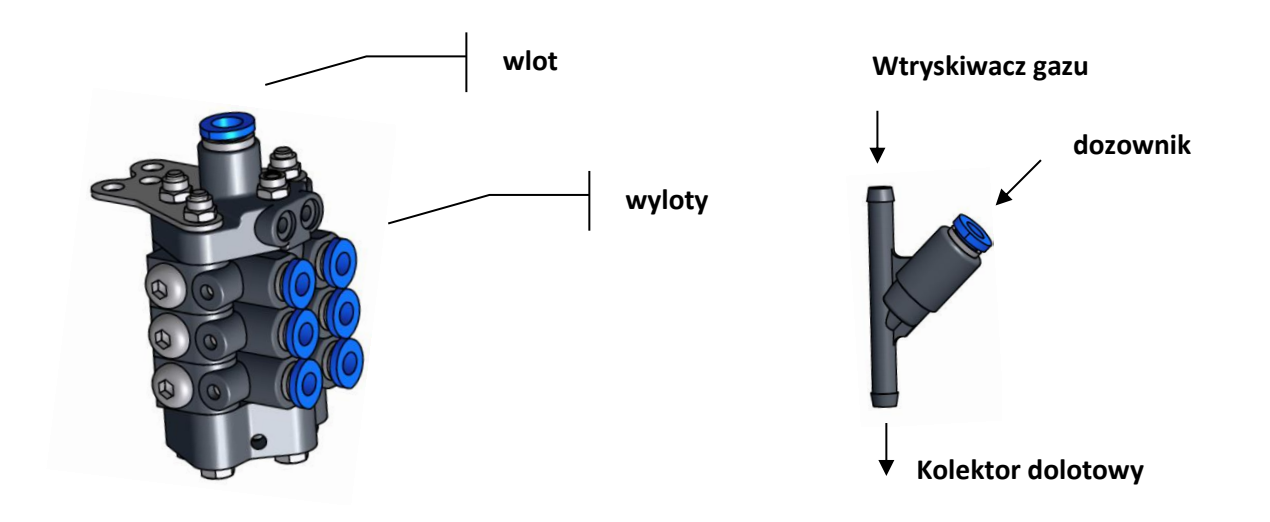

- > Zamontuj urządzenie z wlotem lub wylotami wskazującymi w górę.
- Utnij przewody gazowe między wtryskiwaczami gazowymi i kolektorem dolotowym. Nie za blisko wtryskiwaczy!
- Zainstaluj trójniki 'Y' pomiędzy przewodami (patrz rysunek). Użyj zacisków prawego przewodu do przymocowania przewodów.
- Podłącz 4mm nylonowy przewód z dozownika do trójników 'Y'.

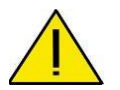

#### UWAGA:

Dozownik nie będzie działał prawidłowo, jeśli ktoryś z dozowników będzie zapchany.

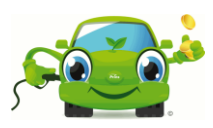

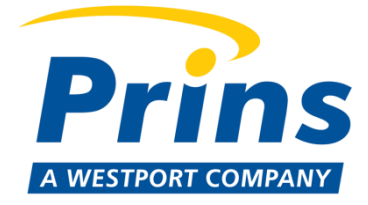

# 8 Instalacja oprogramowania ValveCare

Przewód połączeniowy ValveCare i oprogramowanie ValveCare są wymagane do uruchomienia (ustawienia i odpowietrzenia) systemu ValveCare

Pobierz najnowszą wersję ze strony Prins: http://www.prinsautogas.com/en/members/dealerbereik/diagnose\_software/index.html

#### 9 Rozpoczęcie działania ValveCare

- Usuń fabryczną pokrywę ochronną
- Umieść nowa butelkę L2 ValveCare.

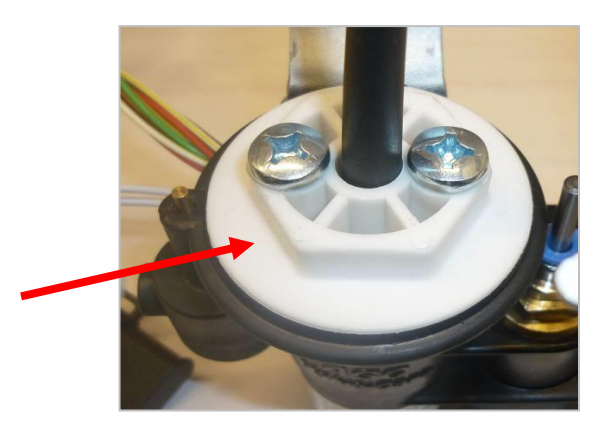

Usuń pokrywę ochronną

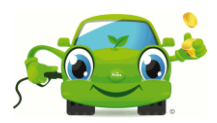

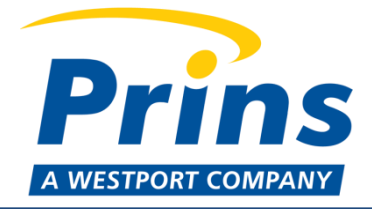

### 10 Zmiana parametrów programu VSI-I

Po zainstalowaniu ValveCare, parametr 9 programu diagnostycznego VSI-I należy zmienić na "ValveCare (10)".

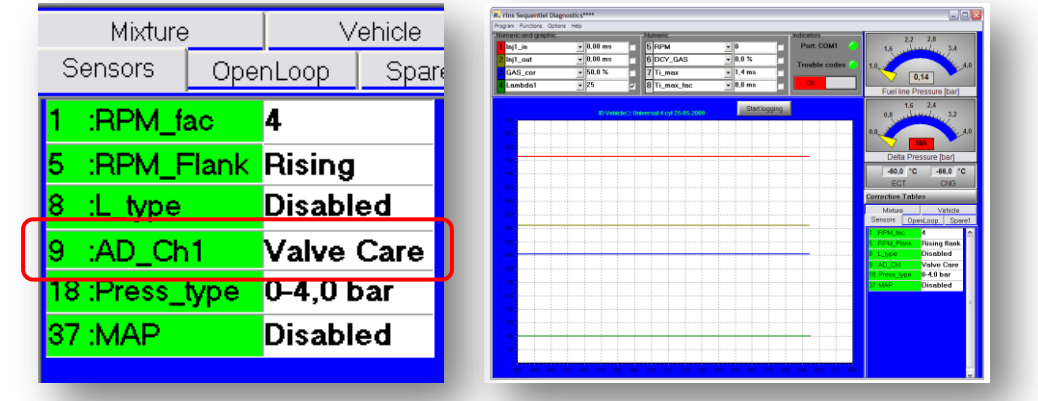

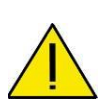

#### UWAGA:

Przed rozpoczeciem, sprawdź dostępne aktualizacje oprogramowania <u>VSI-I</u> ECU. Minimalna wymagana wersja oprogramowania to S2.12r lub wyższa. Jeśli oprogramowanie musi być zaktualizowane przejrzyj plik pomocy w programie diagnostycznym VSI.

### 11 Zmiana parametrów programu VSI-2.0

|       | All Tables             | Engine Identifica | ion Input / Output | Sensors Switc           | h System                    |
|-------|------------------------|-------------------|--------------------|-------------------------|-----------------------------|
| Searc | h for: Paramet         | ers found: 18     |                    | Petrol Inj Time Cyl 1   | <b>4,00 ms</b>              |
| ID    | Name                   | Value             | Unit               | Gas Inj Time Cyl 1      | 6,37 ms                     |
| 533   | AD 1 Sensor Selection  | MAP               | -                  | Petrol Inj Time Cyl 2   | 4,00 ms                     |
| 550   | AD 2 Sensor Selection  | Disabled          | -                  | Gas Inj Time Cyl 2      | <ul> <li>6,37 ms</li> </ul> |
| 562   | AD 3 Sensor Selection  | Lambda sensor 1   | -                  | Petrol Inj Time Cyl 3   | ▼ 4,00 ms                   |
| 563   | AD 4 Sensor Selection  | Disabled          | -                  | Gas Inj Time Cyl 3      | <ul> <li>6,37 ms</li> </ul> |
| 486   | ECT Pull Up Disable    | Ala Ma            |                    | pl Inj Time Cyl 4       | <ul> <li>3,92 ms</li> </ul> |
| 2810  | ECT Sensor             | Select value      |                    | Inj Time Cyl 4          | ▼ 6,24 ms                   |
| 1174  | Lambda 1 Sensor        | ValveCare         |                    | •                       |                             |
| 1175  | Lambda 2 Sensor        | ОК                | Cancel             | SOULD DA                | Southan .                   |
| 2202  | MAP Sensor             |                   |                    | 1125 3375               | 0 <sup>40</sup> 80 2        |
| 2223  | System Pressure Sensor | 4,0 bar           | -                  | - 4500-                 | Èn lui                      |
| 611   | Tank Level LED 1       | 2000              | nV                 |                         | 120                         |
| 613   | Tank Level LED 2       | 2350              | nV                 | 1737 mbar               | 61,3 °C                     |
| 614   | Tank Level LED 3       | 2419              | nV                 | Gas Absolute Pressure 🔻 | ECT •                       |
| 615   | Tank Level LED 4       | 2400              | nV                 |                         |                             |
| 618   | Tank Level LED 5       | 2440              | nV                 | Reset                   | Reset                       |
| 610   | Tank Level LED Empty   | 360               | nV                 |                         | Detrol                      |
|       | Tank Level Sensor      | User defined      | -                  | Critical fault code     | Gas                         |
| 444   |                        |                   |                    |                         |                             |

> Po zainstalowaniu ValveCare użyty kanał wejściowy AD musi zostać zaprogramowany na ValveCare.

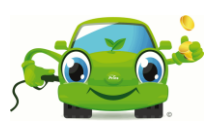

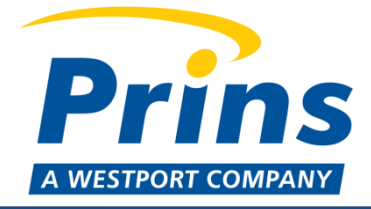

# 12 Narzędzie do konfiguracji ValveCare

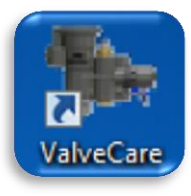

Pobierz najnowszą wersję ze strony Prins:

#### www.prinsautogas.com

Zaloguj sie do Members area >> Dealer area >> Diagnotic software >> ValveCare Configuration Tool > Rozpocznij **"ValveCare Configuration Tool"**.

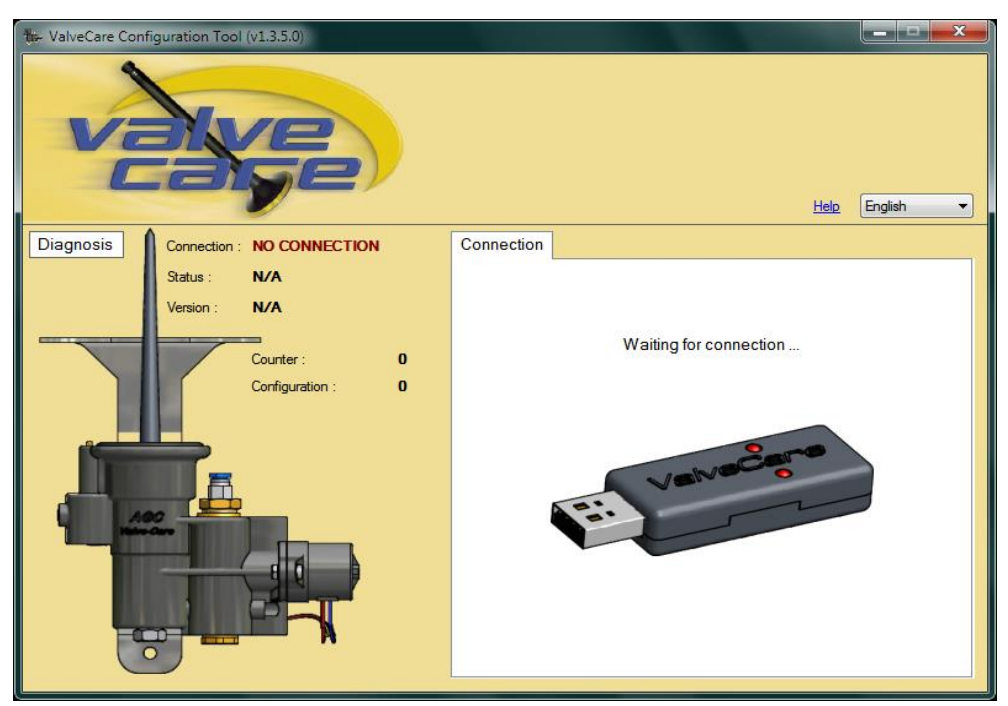

Podłącz przewód polączeniowy USB ValveCare I poczekaj na połączenie

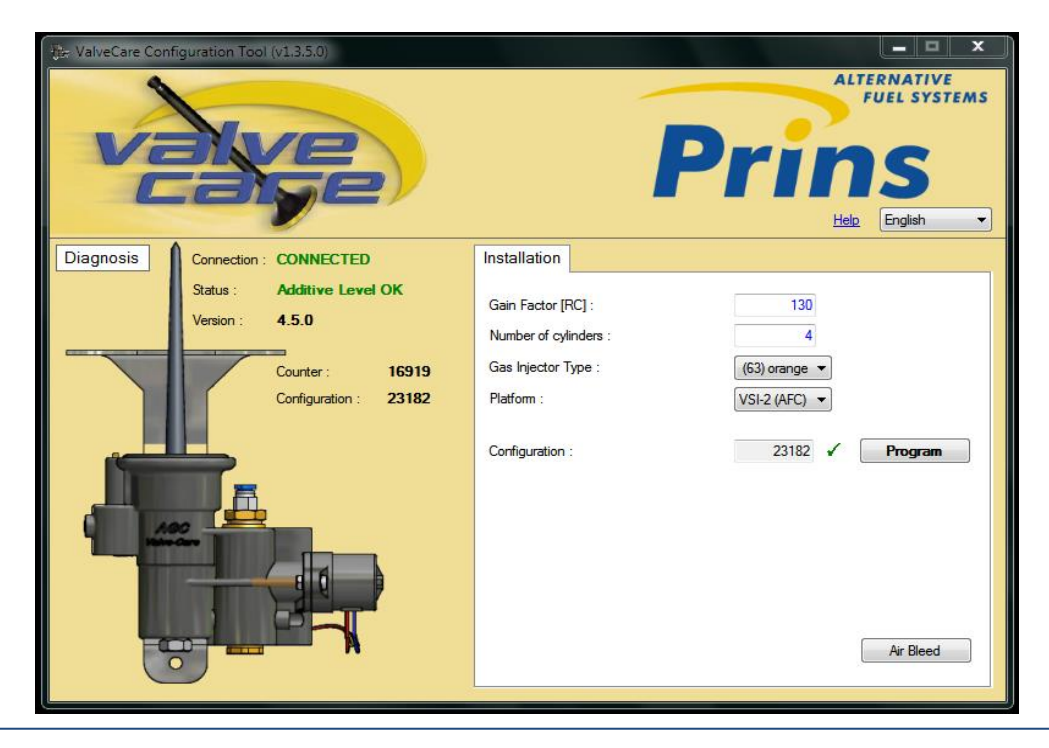

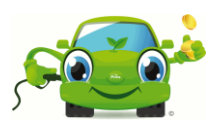

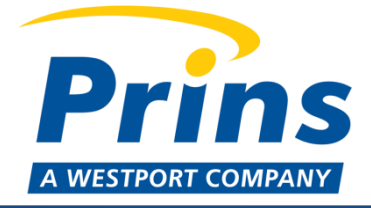

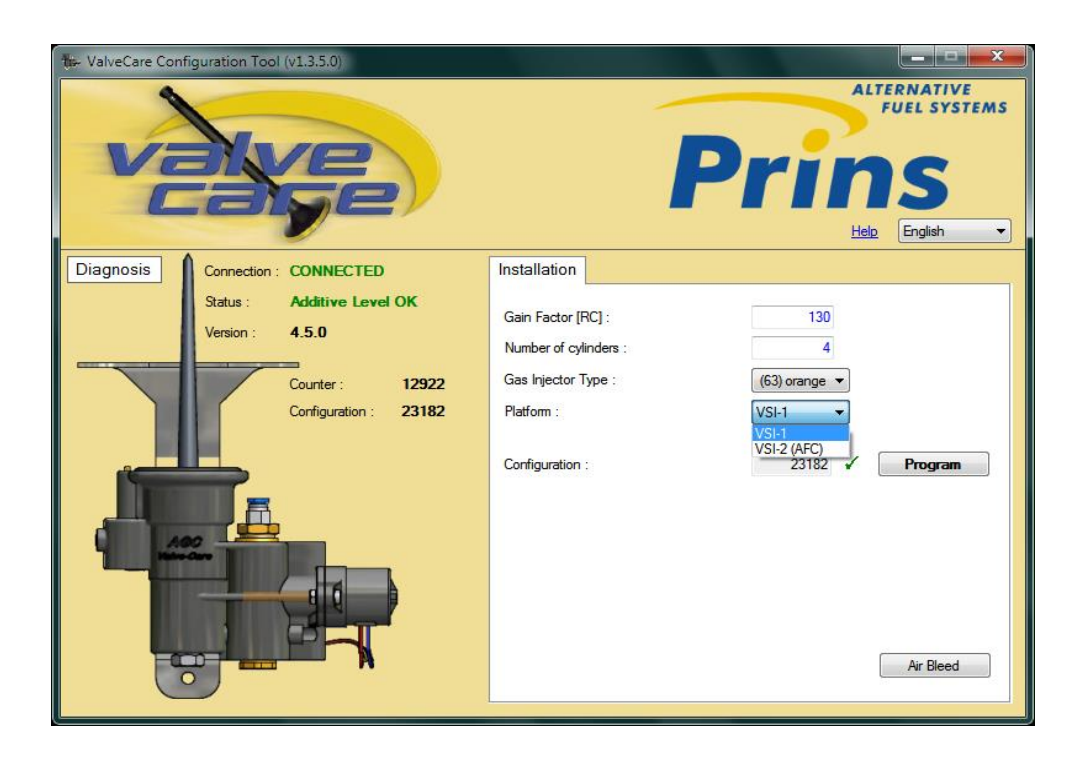

Wypełnij ponizsze pola dla poprawnej kalkulacji ilości dodatku:

- Gain Factor [RC] współczynnik wzmocnienia: Wartość RC (VSI-2.0 Współczynnik wzmocnienia) można odczytać za pomocą oprogramowania Prins AFC.
- > Number of cylinders llość cylindrów:
- **Gas Injector Type Rodzaj wtrysku gazu:**
- > Platform:

Wybierz "**Program**" aby zaprogramować dane w dozowniku ValvCare.

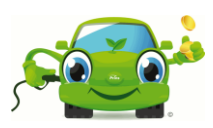

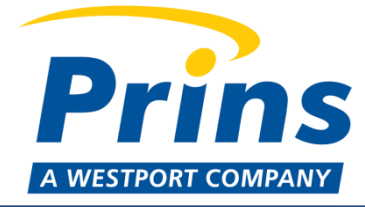

### 13 System odpowietrzania

Zawsze odpowietrzaj system ValveCare po montażu lub wymianie przewodu lub dozownika ValveCare.

- Usuń przewód na wejściu do dozownika.
   Wskazówka! Zbierz płyn ValveCare do miski.
- Rozpocznij odpowietrzanie używając przycisku: "Air Bleed"

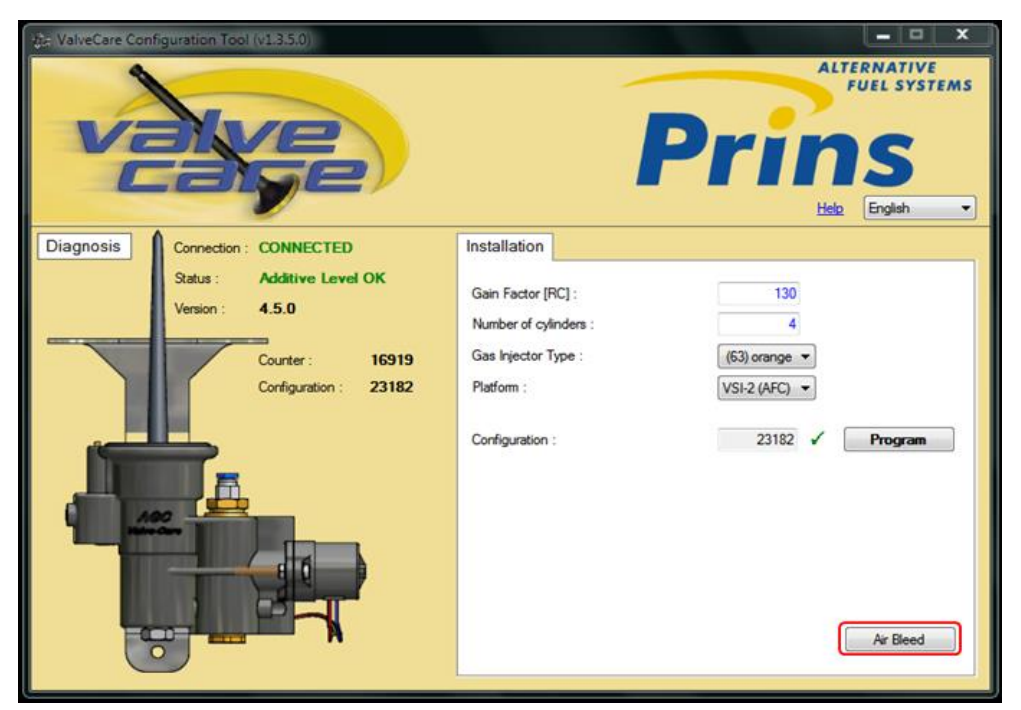

Proces odpowietrzania rozpocznie się automatycznie (max. Przepływ płynu)

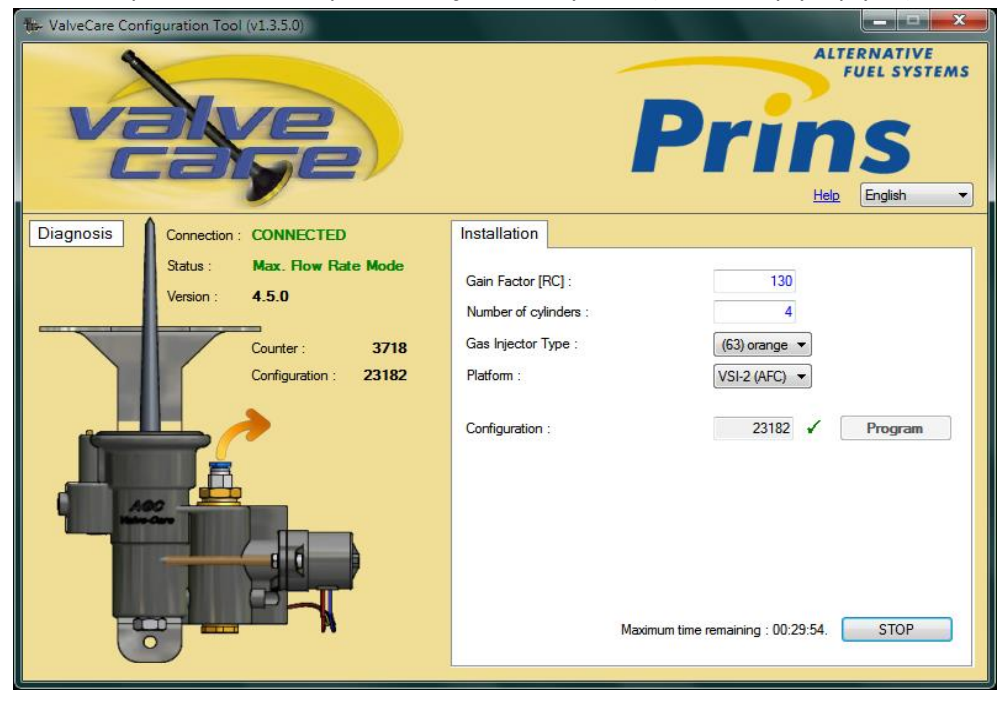

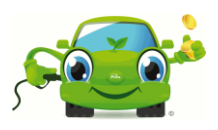

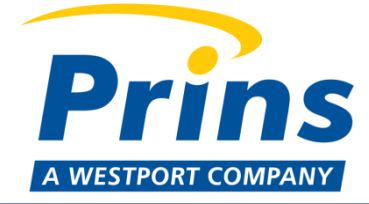

- > Jesli płyn ValveCare wydostaje się przez nylonowy przewód dozownik jest odpowietrzony.
- Podłącz nylonowy przewód z powrotem do dozownika i odłącz przewody od trójników "Y" (cylinder1 do 8). Płyn ValveCare musi wypłynąć. Jeśli to się stanie, wszystko działa właściwie i proces odpowietrzania może zostać przerwany.
- > Możesz przerwac process odpowietrzania wybierając "Stop" (max. Czas odpowietrzania to 30 minut)
- Sprawdź wizualnie szczelność systemu ValveCare podczas pracy na gazie.

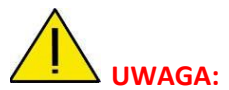

Procedura odpowietrzania może trwać ok. 20 minut w zależności od długości przewodów i ilości cylindrów.

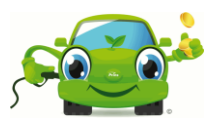

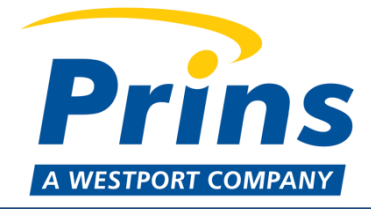

### 15 Montaż nowej butelki ValveCare

Butelka ValveCare powinna być wymieniana tylko po wykryciu pustej butelki "empty ValveCare bottle" (kontakt pływak/kontrola w dozowniku ValveCare). Dozownik ValveCare przekazuje informację zwrotna do AFC I kierowca zostanie ostrzeżony poprzez lampkę diagnostyczną LED w połączeniu z wiadomością o błędzie (max. 1 h pozostanie w trybie LPG).

Po wymianie butelki ValveCare poziom płynu i liczniki czasu zostaną automatycznie zresetowane (zarówno do VSI-1, jak i VSI-2.0) za pomocą dozownika ValveCare.

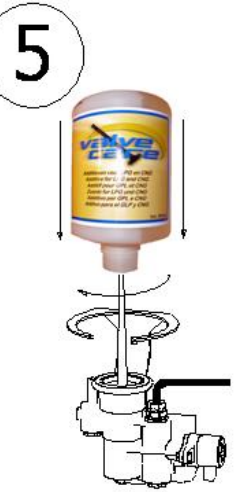

Zwróć uwagę: jeśli butelka ValveCare wymieniona jest przedwcześnie, zanim pojawi się komunikat "empty bottle"- "pusta butelka", licznik czasu nie zresetuje się

automatycznie. W wyniku tego licznik czasu będzie cały czas pracował, maksymalny czas zostanie osiągnięty i pojawi się nieprawidłowy błąd ("flow rate too low" – "zbyt niski przepływ").

**VSI-1:** DTC 371 > czas określony w oprogramowaniu (100 godzin).

VSI-2.0: DTC 91 > czas może być zaprogramowany za pomocą parametru ID 1751 (default = 200 godzin).

Błędy te prowadzą do "wymuszenia" przełączenia w tryb benzyny -> tryb gazu nie jest dłużej możliwy

### 16 Konserwacja

ValveCare jest systemem łatwym w utrzymaniu. Konserwacja powinna być przeprowadzana jedynie przez autoryzowanego dealera Prins.

#### Przy każdym serwisie przeprowadź nastepujące kontrole:

- Wizualnie sprawdź cały system pod kątem wycieków.
- Sprawdź system VSI pod kątem kodów blędów.
- Sprawdź parametry kalibracji ValveCare (współczynnik wzmocnienia, ilość cylindrów, typ wtryskiwacza gazu, platrormę).
- Rozpocznij procedurę odpowietrzania, rozłącz 4mm przewody ValveCare od trójników "Y" i sprawdź czy wydobywa się płyn ValveCare.

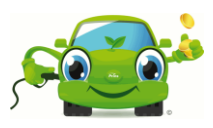

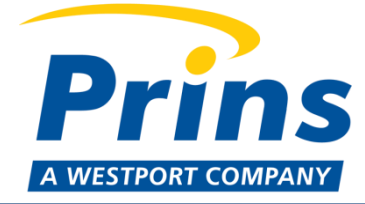

### 17 Reset licznika ValveCare

Jeśli butelka ValveCare zostanie wymieniona przed wykryciem pustej butelki "empty bottle", licznik czasu musi zostać zresetowany!

W przeciwnym razie pojawi się kod błędu i jazda na gazie nie będzie możliwa.

Resetowanie licznika czasu może wykonać poprzez:

**VSI-1:** odłącz zasilanie VSI-1 ECU (rozłącz bezpiecznik lub rozłącz złącze 56-pin ECU).

VSI-2.0: Używając oprogramowania AFC: "Diagnostic" -> "Service" -> reset button -> Reset ValveCare hours.

#### Prins AFC Softw 0 Prins Depressurize system Yes Adjust idle pressure ist the idle pressure, make sure the engine is running on Data tem Reset Service Hours tal Engine Run Time Petro 86,94 hr 111,47 h 0,00 hr otal Engine Run Time Peu otal Engine Run Time Gas alveCare Bottle Counter Reset ValveCare Hours alveCare Bottle Empty Counte 0 s Reset Max. Temperature 1008,00 hr 896,00 hr terval ho urs lef e interval hours before w m: VSI-2.0

#### Zawsze sprawdzaj licznik czasu po wymianie butelki ValveCare i serwisie!

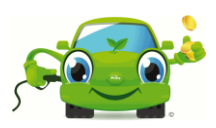

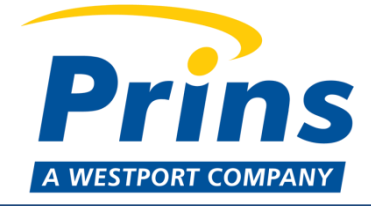

# 18 Rozwiązywanie problemów

Tylko kompetentne i wykwalifikowane osoby upoważnione są do serwisu systemu ValveCare.

| Usterka                                                       | Możliwa przyczyna                                                                           |                                                         | Rozwiązanie                                                                                   |  |
|---------------------------------------------------------------|---------------------------------------------------------------------------------------------|---------------------------------------------------------|-----------------------------------------------------------------------------------------------|--|
| Brak połaczenia miedzy                                        | Nie zainstalowane oprogramowanie<br>diagnostyczne                                           |                                                         | Zainstaluj oprogramowanie<br>diagnostyczne ze strony Prins.                                   |  |
| pompą ValveCare a<br>oprogramowaniem<br>diagnostycznym        | Nie wykryty kabel ValveCare. Kabel<br>diagnostyczny LED nie świeci się.                     |                                                         | Sprawdź inny port USB. Za pomocą<br>"Device Manager" sprawdź czy<br>kabel USB został wykryty. |  |
|                                                               | Brak zasilania pon                                                                          | npy                                                     | Sprawdź masę i drugie zasilanie.                                                              |  |
| Brak połączenia pomiędzy                                      | Parametr ValveCa                                                                            | ire nie aktywny                                         | Ustaw Parametr 9 ValveCare                                                                    |  |
| pompą ValveCare a jednostką<br>sterującą VSI-I                | Zielony przewód nie podłączony                                                              |                                                         | Podłącz do pos. 44                                                                            |  |
| Brak połączenie między<br>pompą ValveCare a jednostką         | Parametr ValveCare nie aktywny                                                              |                                                         | Wybierz prawidłowy kanał<br>(parametr ID 533, <b>550</b> , 562, 563)<br>do ValveCare          |  |
| sterującą VSI-2.0                                             | Zielony przewód nie podłączony                                                              |                                                         | Połącz się z jednym z przewodów<br>wejściowych pos. 18, <b>17,</b> 19, or 20                  |  |
| Czas wtrysku liczony zbyt                                     | Złe połączenie biały / żółty przewód                                                        |                                                         | Podłącz VSI-1 do pos. 39                                                                      |  |
| szybko                                                        |                                                                                             |                                                         | Podłącz VSI-2.0 do pos. 121                                                                   |  |
| Pompa dozująca pokazuje brak<br>lub niewystarczający przepływ | Pompa<br>dozująca nie<br>zapewnia<br>przepływu                                              | Zanieczyszczenie<br>w zaworze<br>ssącym lub<br>tłocznym | Wymień dozownik                                                                               |  |
|                                                               | Zablokowany<br>dozownik                                                                     | Rozdzielacz<br>wyłączony                                |                                                                                               |  |
| Dompa dozujaca przecieka                                      | Uszkodzona uszczelka                                                                        |                                                         | Wymeiń pomę dozującą                                                                          |  |
| Politipa dozująca przecieka                                   | Butelka ValveCare nie dokręcona                                                             |                                                         | Dokręć butelkę ValveCare                                                                      |  |
| Wyciek z dozownika                                            | Dozownik wyłączony, pompa<br>dostarcza ciśnienia do 40 bar co<br>może prowadzić do wycieków |                                                         | Wymień dozownik                                                                               |  |
|                                                               | Uszkodzona uszczelka                                                                        |                                                         |                                                                                               |  |

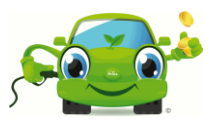

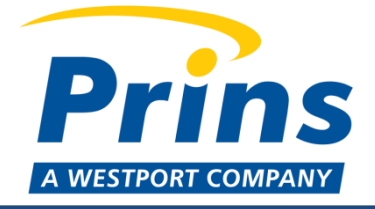

| Sygnał pompy VSI-I | VSI-2 ValveCare status<br>połączenia/komunikacji<br>Par.4823 |     | Kod błędu |  |
|--------------------|--------------------------------------------------------------|-----|-----------|--|
| AD_CH1             |                                                              |     | VSI-2.0   |  |
|                    | 4 Hz normalne działanie.                                     | Nie | Nie       |  |
|                    | 1 Hz niski poziom przepływu, pusta butelka.                  | 371 | 89        |  |
|                    | 2 Hz ogólny błąd pompy ValveCare.                            | 380 | 90        |  |

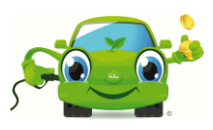

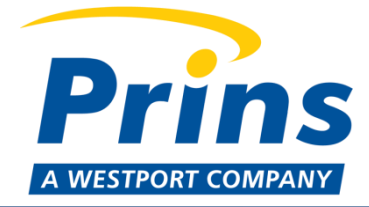

# 19 Kody błędów systemu VSI-I

| Kod | Opis                                             | Wskazanie                                                                                    | Wyjaśnienie                                                                                                    | Release                                                                                                    |
|-----|--------------------------------------------------|----------------------------------------------------------------------------------------------|----------------------------------------------------------------------------------------------------|----------------------------------------------------------------------------------------------------|
| 370 | Pusta<br>butelka<br>ValveCare                    | 3 sygnały co 2 minuty,<br>po 1 godzinie 3 sygnały<br>wielokrotnie i tryb<br>benzyny          | Butelka ValveCare jest pusta. Kierowca<br>może jechać na gazie jeszcze przez<br>godzinę. Po tym czasie jazda na gazie<br>nie będzie możliwa i auto przełączy się<br>na tryb benzyny. Po wymianie butelki<br>możesz z powrotem przełączyć tryb na<br>gaz. | >S112<br>>S212                                                                                                    |
| 371 | Zbyt niski<br>przepływ w<br>pompie<br>ValveCare  | Widoczny tylko w<br>oprogramowaniu<br>diagnostycznym VSI<br>-Tryb benzyny<br>- Sygnał 0,5 Hz | Doza ValveCare niewystarczająca. Ten<br>kod błędu będzie generowany kiedy<br>butelka zostanie opróżniona w ciągu<br>100 godzin pracy w trybie gazu.<br>Sprawdź działanie pompy ValveCare i<br>zweryfikuj czy ustawienia ValveCare są<br>poprawne.        | <ul> <li>&gt;S112</li> <li>&gt;S212</li> <li>&gt;S212t</li> <li>(Specjalna wersja oprogramowania.</li> <li>Pobierz ze strony</li> <li>Prins )</li> </ul> |
| 380 | Ogólny bład<br>ValveCare                         | - Tryb benzyny<br>- Sygnał 0.5 Hz                                                            | Sprawdź czy kabel diagnostyczny<br>systemu ValveCare jest właściwie<br>podłączony do systemu VSI.<br>Sprawdź czy pompa otrzymuje<br>napięcie.                                                                                                    | >S112<br>>S212                                                                                                    |
| 381 | Zbyt wysoki<br>przepływ w<br>pompie<br>ValveCare | - Tryb benzyny<br>- Sygnał 0.5 Hz                                                            | Butelka ValveCare opróżniona zbyt<br>szybko. Ten kod błędu zostanie<br>wygenerowany kiedy butelka zostanie<br>opróżniona w ciągu 5 godzin pracy w<br>trybie gazu. Sprawdź ustawienia<br>jednostki ValveCare i wymień butelkę<br>ValveCare.               | >S112<br>>S212                                                                                                    |

#### Uwaga:

VSI-1, z wersji SW S212, jest możliwość zmiany kodu błędu 381 i 371 z krytycznego na niekrytyczny:

Wybór **AD\_Ch1: 10** -> standard ValveCare -> kody błędów są **krytyczne** (wymuszone przełączenie na benzynę po 1 godzinie)

Wybór **AD\_Ch1: 11** -> special selection ValveCare -> kody błędów są **niekrytyczne** (wskazuje niekrytyczny błąd ale może pracowac na gazie)

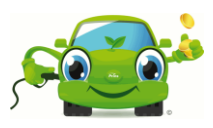

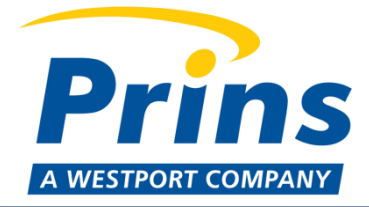

# 20 Trouble codes VSI 2.0 system

| kod | Opis                                             | Wskazanie                                                     | Wyjaśnienie                                                                                                    |
|-----|--------------------------------------------------|---------------------------------------------------------------|----------------------------------------------------------------------------------------------------|
| 89  | Pusta butelka<br>ValveCare                       | - Tryb LPG<br>-Lampka diagnostyczna<br>LED miga na niebiesko! | Butelka ValveCare jest pusta. Kierowca może<br>jechać na gazie jeszcze przez godzinę. Po tym<br>czasie jazda na gazie nie będzie możliwa i auto<br>przełączy się na tryb benzyny. Po wymianie<br>butelki możesz z powrotem przełączyć tryb na<br>gaz. |
| 91  | Zbyt niski<br>przepływ w<br>pompie<br>ValveCare  | -Tryb benzyny<br>-Włączona lampka<br>diagnostyczna LED        | Doza ValveCare niewystarczająca. Ten kod<br>błędu będzie generowany kiedy butelka<br>zostanie opróżniona w ciągu 200 godzin pracy<br>w trybie gazu. Sprawdź działanie pompy<br>ValveCare i zweryfikuj czy ustawienia<br>ValveCare są poprawne.        |
| 90  | Błąd pompy<br>ValveCare                          | -Tryb benzyny<br>-Włączona lampka<br>diagnostyczna LED        | Sprawdź zasilanie, masę i przewód<br>połączeniowy pompy.                                                                                                    |
| 92  | Zbyt wysoki<br>przepływ w<br>pompie<br>ValveCare | -Tryb benzyny<br>-Włączona lampka<br>diagnostyczna LED        | Butelka ValveCare opróżniona zbyt szybko. Ten<br>kod błędu zostanie wygenerowany kiedy<br>butelka zostanie opróżniona w ciągu 5 godzin<br>pracy w trybie gazu. Sprawdź ustawienia<br>jednostki ValveCare i wymień butelkę<br>ValveCare.               |
| 93  | Utracone<br>połączenie<br>ValveCare              | -Tryb benzyny<br>-Włączona lampka<br>diagnostyczna LED        | Sprawdź zasilanie, masę i przewód<br>połączeniowy pompy.                                                                                                    |

#### Uwaga:

Dla **VSI-2.0**, jest mozliwość zmiany kodów błędu ValveCare error codes 91 i 92 z krytycznych na niekrytyczne za pomocą oprogramowania AFC.

Oprogramowanie Prins AFC, idż do: "Advanced" -> "diagnosis" -> "Critical Trouble Codes"

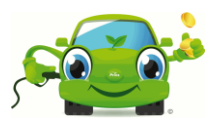

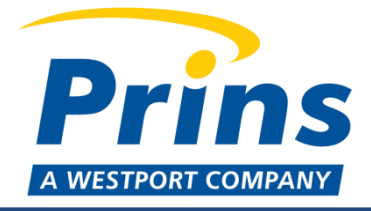

# 21 Wiring diagram

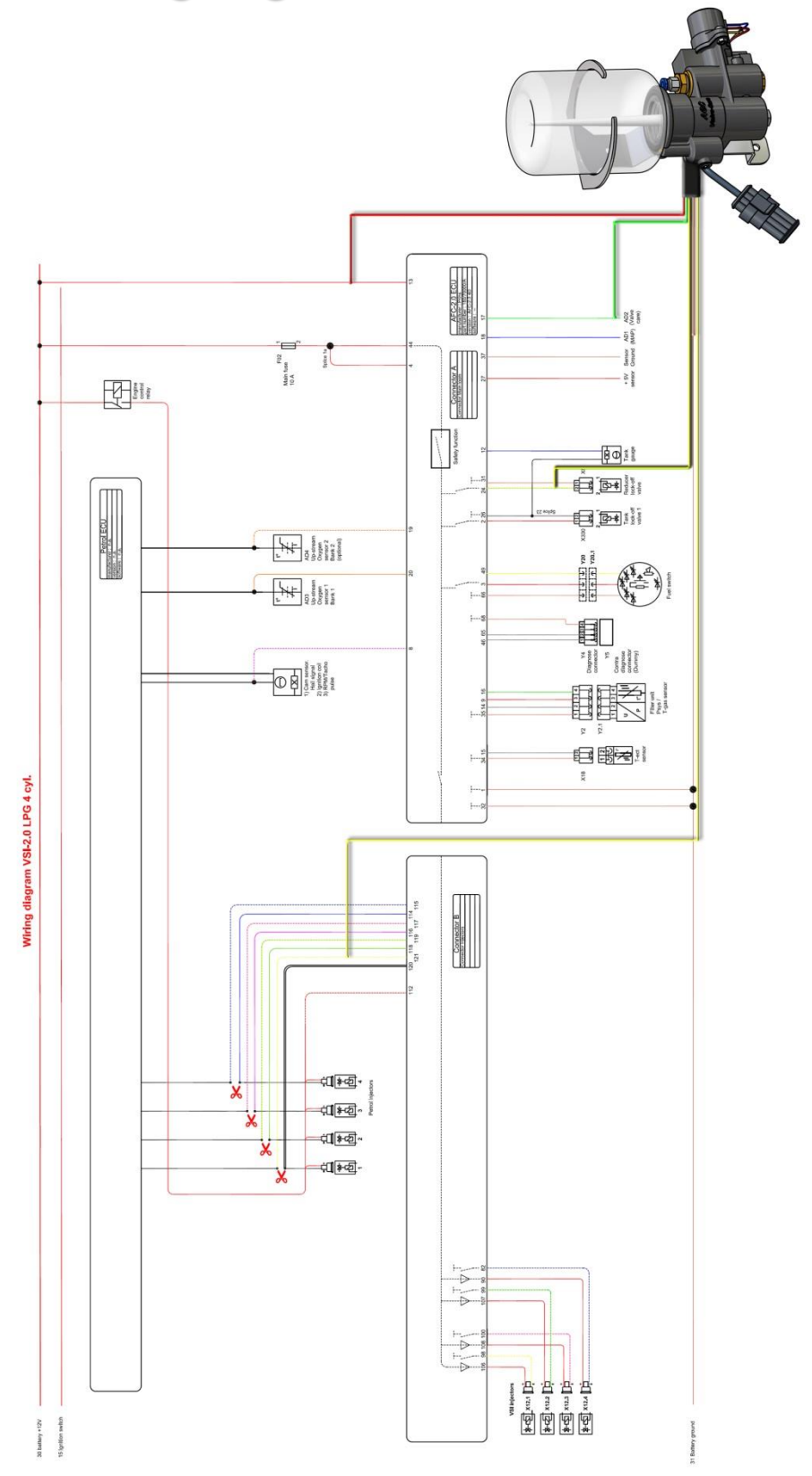

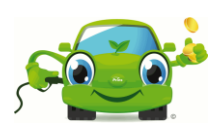